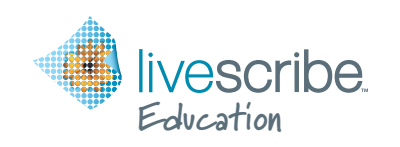

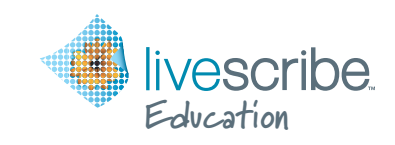

## TRAINING COURSE REGISTRATION

As part of your 4GB or 8GB Echo<sup>™</sup> smartpen Educational Bundle, you receive a single-user registration to the online self-paced course "Livescribe Smartpen 101." Follow these steps to register:

- 1. Go to www.smartpen101.com
- 2. Read the instructions under "Is this your first time here?"
- 3. Click on the "Create new account" button
- 4. Fill in the registration information
- 5. Click on the **"Create my new account"** button which will generate an email to confirm your account
- 6. Open the email and **click on the link** to confirm your new account
- 7. Click on the course named "Livescribe Smartpen 101"
- 8. Enter the enrollment key: smartpen
- 9. Click on the "Enroll me in this course" button

For additional training options please contact us:

WEB: www.livescribek12.com

EMAIL: training@livescribe.com

PHONE: 510-553-4948

## TRAINING COURSE REGISTRATION

As part of your 4GB or 8GB Echo<sup>™</sup> smartpen Educational Bundle, you receive a single-user registration to the online self-paced course "Livescribe Smartpen 101." Follow these steps to register:

- 1. Go to www.smartpen101.com
- 2. Read the instructions under "Is this your first time here?"
- 3. Click on the "Create new account" button
- 4. Fill in the registration information
- 5. Click on the **"Create my new account"** button which will generate an email to confirm your account
- 6. Open the email and **click on the link** to confirm your new account
- 7. Click on the course named "Livescribe Smartpen 101"
- 8. Enter the enrollment key: smartpen
- 9. Click on the "Enroll me in this course" button

For additional training options please contact us: WEB: www.livescribek12.com EMAIL: training@livescribe.com PHONE: 510-553-4948